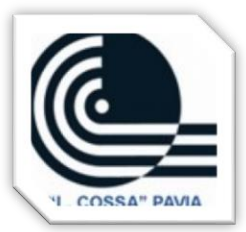

Vademecum prenotazioni ricevimento docenti e collegamento

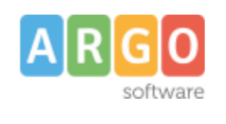

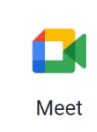

## PRENOTAZIONI TRAMITE APP

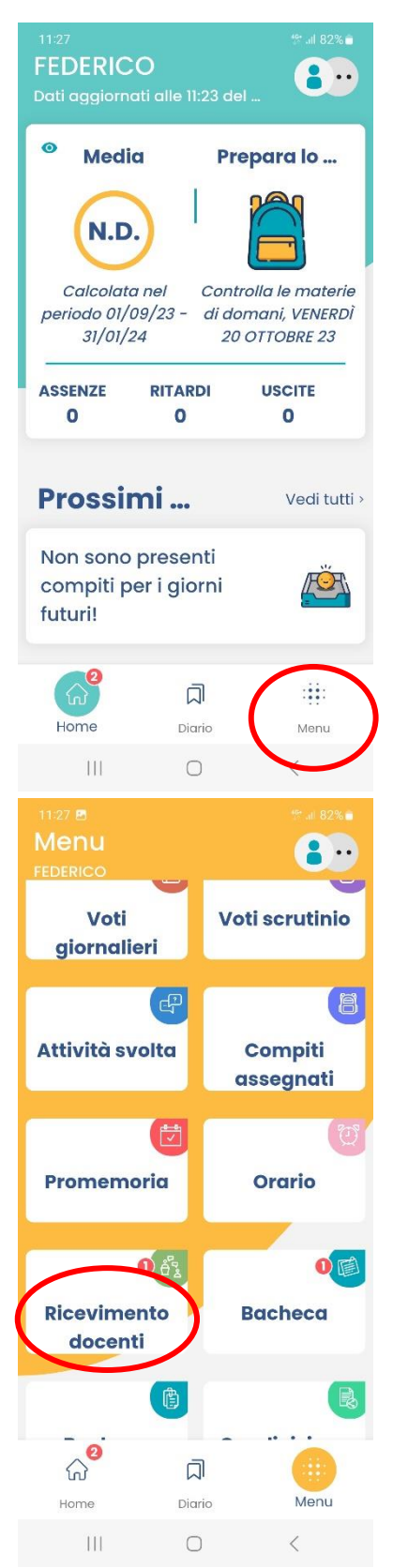

Cliccare la voce MENU posta in basso a destra

Ricevimento docenti

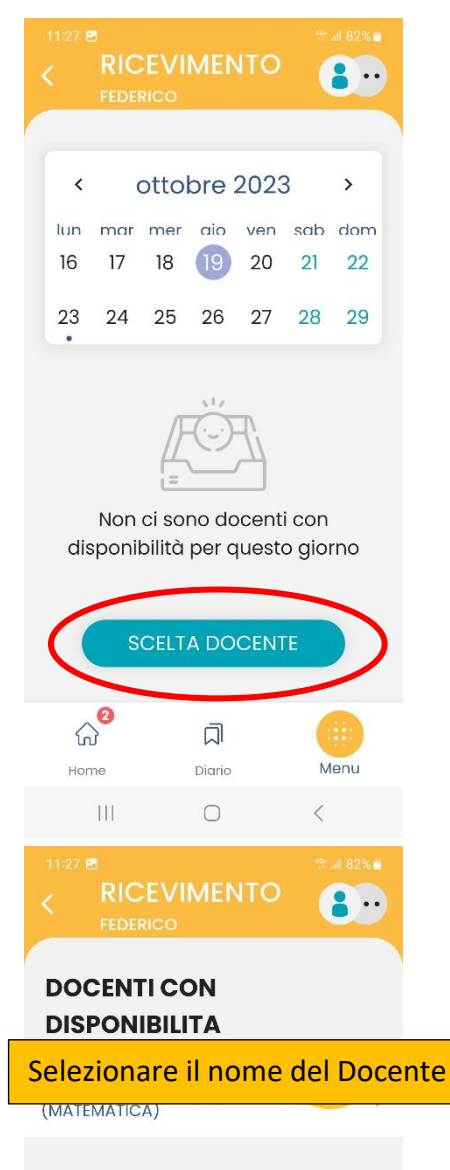

Rome Diario Menu

Scelta docente.

Selezionare il docente di interesse e nella schermata successiva cliccare **PRENOTA**.

## PRENOTAZIONI TRAMITE COMPUTER DESKTOP

- Entrare in ARGO Famiglia con le proprie credenziali
- Dal menu a sinistra cliccare sul comando 'Servizi Classe'
- Cliccare l'icona 'Ricevimento Docenti'
- Cliccare il tasto + di colore verde 'Nuova Prenotazione'
- Selezionare il docente e in basso, tra le date disponibili, quella di interesse.
- Cliccare 'Nuova Prenotazione' in basso a destra
- Compilare i campi richiesti inserendo recapito telefonico e indirizzo email e al termine cliccare 'Conferma'

Collegamento per il colloquio:

• Da Personal Computer aprire il browser, *preferibilmente Chrome*, inserire il link che il prof. ha reso disponibile nel campo Annotazione in Argo:

| 💩 01.Aziendale - 06.PFI - Google D 🗴 M Posta in arrivo (625) - roberta.de 🗴 📭 Meet 🗴 +                                | Inserire in questo spazio il | ×   |
|----------------------------------------------------------------------------------------------------|------------------------------|-----|
| ← → C ≜ meet.google.com/?hs=1978:pli=1&authuser=0                                                                     | link indicato nel campo      | 1 E |
| 🟥 App 🚍 Vademecum simula 🔲 ELENCO PRESIDEN 🚺 Istruzione.it 🔸 Class Group   App 🔇 Nuova scheda 🚺 Interfaccia di ammi 🚺 | Annotazioni in Argo          |     |
| Meet 18:07 • ven 13 nov                                                                                               | Annotazioni in Aigo          | a e |

inserire il codice della riunione che corrisponde all'ultima parte del link

es.

Link: <u>https://meet.google.com/**ozf-jfqk-bbd**</u>

Codice Riunione: ozf-jfqk-bbd

Cliccare '**Partecipa'** e il colloquio viene avviato nel momento in cui il docente consente l'accesso. Se il docente è impegnato con l'appuntamento precedente e possibile che dopo un po' l'accesso si perda, si prega di riprovare dopo qualche minuto.

## Colloquio in presenza:

Se il genitore intende chiedere un colloquio in presenza, deve prenotarsi sul portale Argo e successivamente comunicarlo al docente inviando una mail all'indirizzo reperibile in fase di prenotazione o tramite il libretto delle assenze dell'alunno.